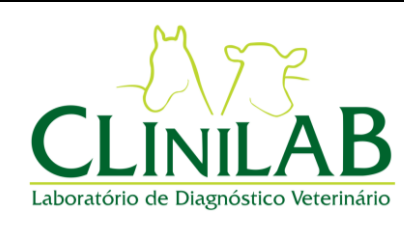

## CLINILAB

Laboratório e Consultório Veterinário Ltda Emissão:

26/03/2019

Página 1 de 3

Revisão: 01

PASSO A PASSO PARA PREENCHIMENTO DAS REQUISIÇÕES ELETRÔNICAS Elaborado por: Cândida C Sigueira Emitido por: Cândida C Sigueira Aprovado por: Cândida C Sigueira

Prezados Doutores,

Viemos por meio deste informar que foi publicada, em 26/11/2018, uma nova Instrução Normativa pelo MAPA, que já se encontra em vigor.

A IN 52 determinou novas determinações sobre as requisições dos ensaios de AIE e Mormo.

O Laboratório Clinilab, visando a total atendimento, adequação e conformidade da IN 52, disponibiliza um nosso sistema de preenchimento *on line* de requisições para os ensaios de AIE e Mormo.

O Médico Veterinário requisitante deverá:

- 1- Acessar o link: <u>http://sgqsistemas.com.br/clinilab</u>.
- 2- Clicar em "REGISTRAR-SE" e realizar seu cadastro para ter acesso a um *login* e senha pessoais.

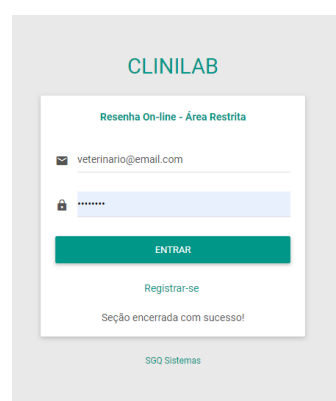

3- Ao entrar no sistema, realizar os cadastros necessários: dados do animal, propriedade e proprietário. Importante: este cadastro será feito apenas 1 única vez e será o seu banco de dados.

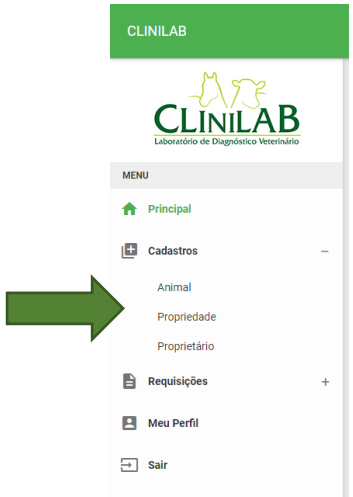

| Mss                                                          | CLINILAB                                      | DQ                               | DQ 7.4.2      |  |  |  |  |  |
|--------------------------------------------------------------|-----------------------------------------------|----------------------------------|---------------|--|--|--|--|--|
|                                                              | Laboratório e Consultório<br>Veterinário Ltda | Emissão:<br>26/03/2019           | Página 2 de 3 |  |  |  |  |  |
| Laboratório de Diagnóstico Veterinário                       |                                               | Revis                            | Revisão: 01   |  |  |  |  |  |
| PASSO A PASSO PARA PREENCHIMENTO DAS REQUISIÇÕES ELETRÔNICAS |                                               |                                  |               |  |  |  |  |  |
| Elaborado por: Cândida C Siqueira                            | Emitido por: Cândida C Siqueira               | Aprovado por: Cândida C Siqueira |               |  |  |  |  |  |

4- Após o cadastro dos dados do item 3, você poderá realizar o preenchimento das requisições de AIE e/ou Mormo, utilizando os dados já cadastrados.

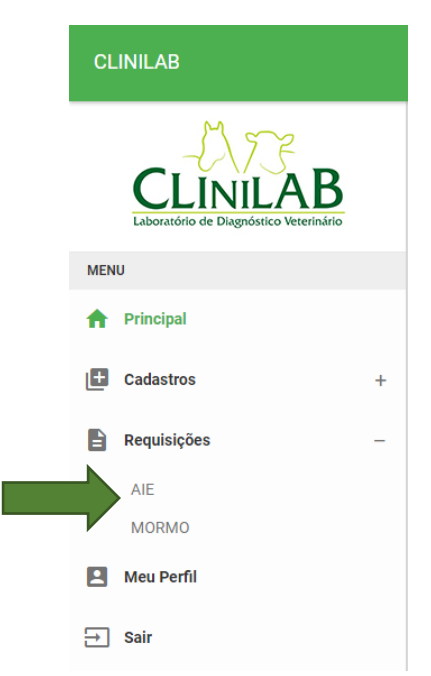

- 5- Imprimir as requisições em 2 vias.
- 6- Assinar e carimbar (carimbo contendo o número da habilitação do PNSE).
- 7- Clique em "Enviar", para que as requisições sejam enviadas eletronicamente para o laboratório Clinilab.
- 8- Enviar as vias físicas juntamente com as amostras para o laboratório Clinilab.
- 9- Todos os dados estarão disponíveis para a confecção do seu Relatório Mensal de Atividades.
- 10- Em uma nova coleta do mesmo animal, basta clicar em "Requisição"> "AIE" ou "Mormo"> "CADASTRAR REQUISIÇÃO"> preencher e enviar, porem você poderá editar informações como gestação, idade, novas cicatrizes, etc.

| CLINILAB<br>Laboratótio de Diagnósico Veterinário |   | DASHBOARD | PENDÉNCIAS<br>0 | LAUDOS<br>0 |  |
|---------------------------------------------------|---|-----------|-----------------|-------------|--|
| MENU                                              |   |           |                 |             |  |
| A Principal                                       |   |           |                 |             |  |
| Cadastros                                         | + |           |                 |             |  |
| Requisições                                       | + |           |                 |             |  |
| 🕒 Meu Perfil                                      |   |           |                 |             |  |
| ⇒ Sair                                            |   |           |                 | _           |  |

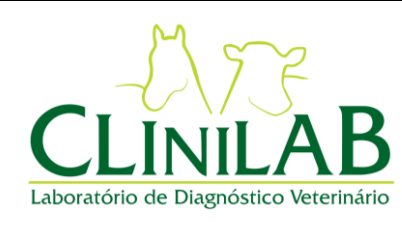

## CLINILAB

Laboratório e Consultório Veterinário Ltda Emissão:

26/03/2019

Página 3 de 3

Revisão: 01

PASSO A PASSO PARA PREENCHIMENTO DAS REQUISIÇÕES ELETRÔNICAS Elaborado por: Cândida C Siqueira Emitido por: Cândida C Siqueira Aprovado por: Cândida C Siqueira

Desta forma, o Médico Veterinário requisitante:

- Estará em total conformidade com a Instrução Normativa n° 52;
- Fará o seu próprio banco de dados de clientes e pacientes, com acesso seguro e pessoal;
- Terá acesso a todos os seus dados para confecção do Relatório Mensal de Atividades através de todos os dados salvos no sistema *on line*.

É a Clinilab, ao lado dos seus clientes, visando a comodidade, praticidade e a completa adequação à todas as determinações do Ministério da Agricultura.

Toda a equipe CLINILAB está a inteira disposição para qualquer esclarecimento, dúvidas e informações necessárias para o total entendimento deste novo processo.

OBS: As requisições tipo "bloco" carbonadas ou PDF editável, serão aceitas apenas até o dia 15/07/2019 (prazo determinado pelo MAPA para adequação a IN 52).

Estamos à disposição para qualquer esclarecimento.

CLINILAB - LABORATÓRIO VETERINÁRIO LTDA. Rua Itatuba, nº201 - sala 910 Parque Bela Vista- Salvador/ BA Tel: (71) 3452.0908 , (71) 3506.6734, (71) 9106.7875 <u>clinilabvet@gmail.com</u> <u>contato@clinilabvet.com.br</u> SITE: <u>www.clinilabvet.com.br</u>